## Passo a passo para o paciente acessar a teleconsulta:

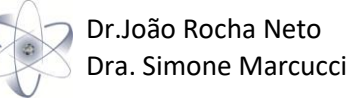

- Agendar a teleconsulta com a secretária.
- 5 minutos antes do início da teleconsulta, a secretária irá ligar para avisar que o médico já se encontra na sala de teleconsulta e auxiliar o paciente no acesso à sala.

O paciente então deverá:

Entrar na Internet através do seu navegador preferido.

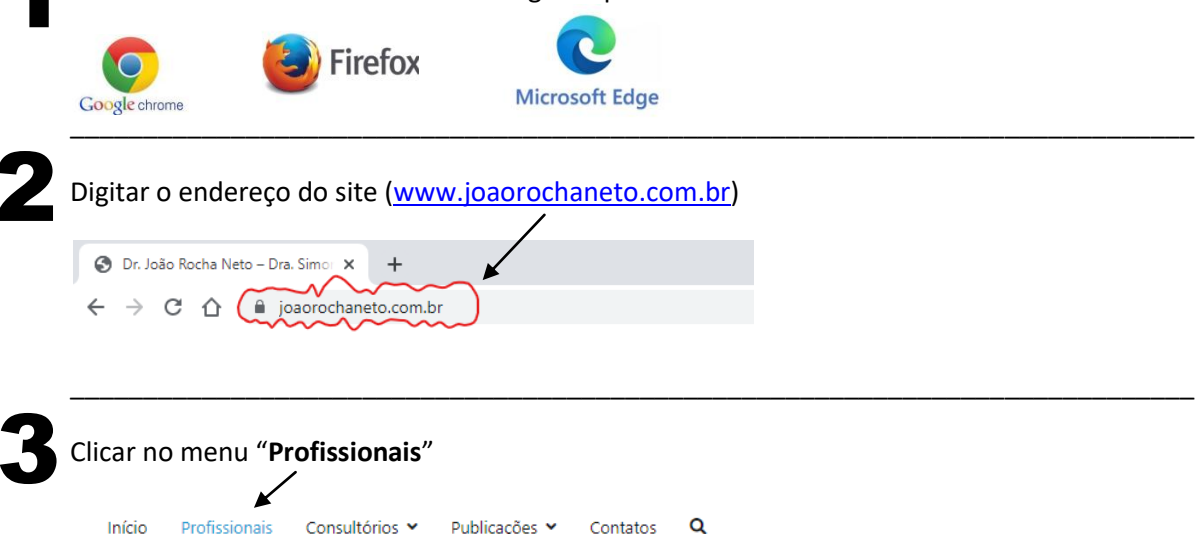

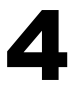

Clicar no botão "**Tele Consulta Agendada**" abaixo do médico que irá atender e aguardar aparecerem as caixas de habilitação do vídeo e do som.

|                        | Dr. João Rocha Neto                                                                         |
|------------------------|---------------------------------------------------------------------------------------------|
|                        | CRM-MG: 22601<br>Formado pela Universicade Federal de Minas Cerais - 1989<br>Pós-Graduacilo |
|                        | Cardiologia – Hospital das Clínicas – 1989                                                  |
| Me siga no Instagram   | Endocrinologia – Hospital das clínicas – 1993                                               |
| e curta nossa página!  | Diplomado:                                                                                  |
| Tele Consulta Agendada | Ortomolecular – FAPES Saúde/SP – 1997                                                       |

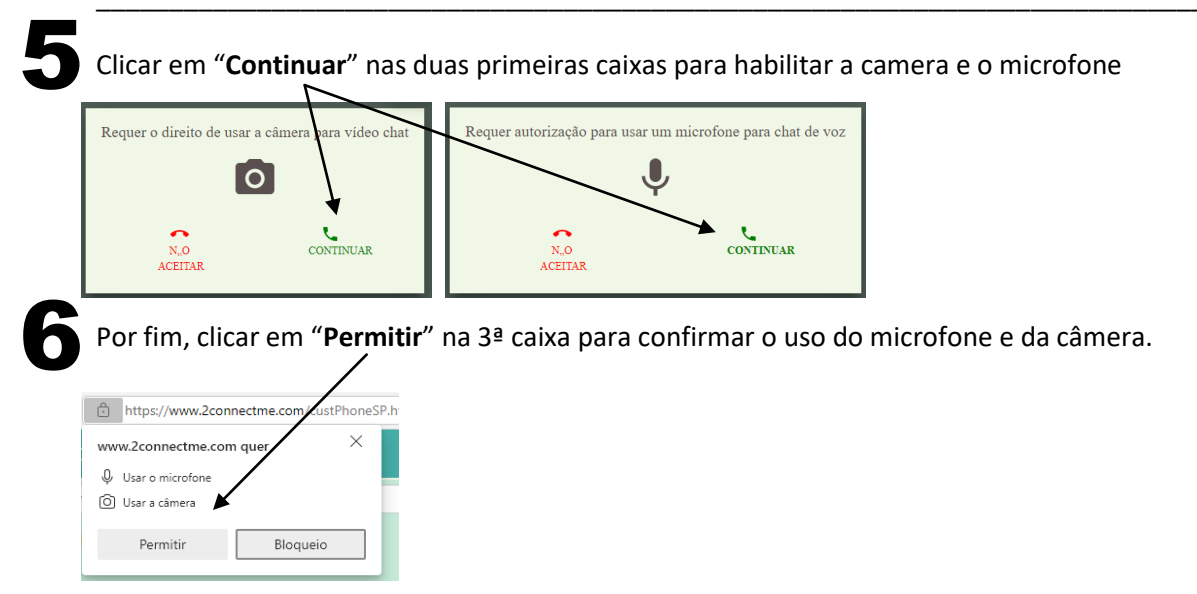

Logo após o vídeo será exibido e a teleconsulta iniciará.